## Montgomery County Central Vendor Registration System Search Tools

Montgomery County maintains a vendor registration system that can be used by the public to identify companies that sell a variety of goods and services. Public entities in Montgomery County utilize this database to advertise opportunities and locate capable firms.

Local companies are encouraged to utilize this database not only to register as a vendor with several public entities in the county, but also as a business development tool. This searchable database can be used to locate potential partners, prospects and prime vendors business opportunities.

Following are instructions for searching the Montgomery County Central Vendor Registration System

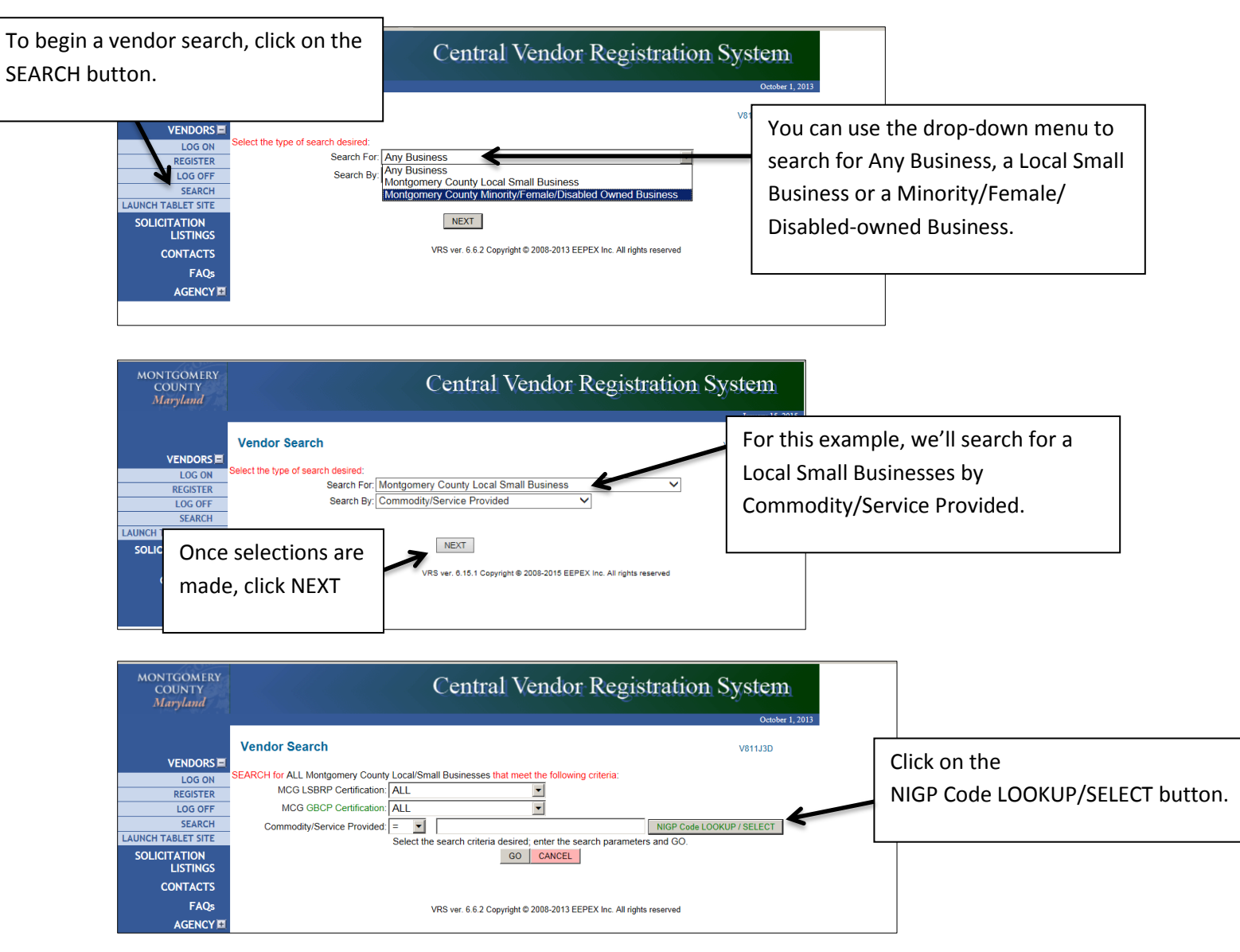

Navigate to <u>http://MCIPCC.NET</u>.

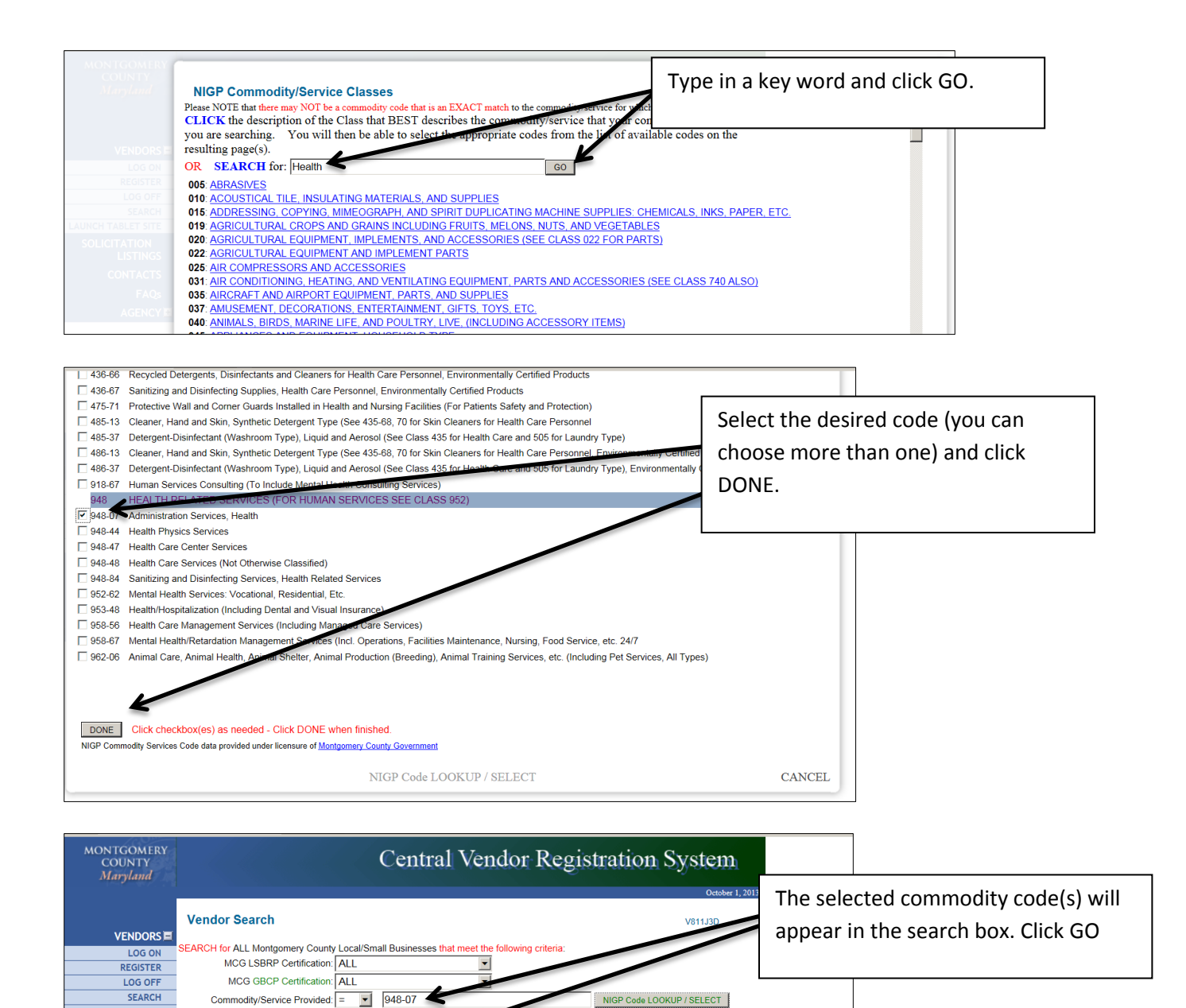

CANCEL

VRS ver. 6.6.2 Copyright © 2008-2013 EEPEX Inc. All rights reserved

GO

arch parameters and GO.

Select the search criteria desi

LAUNCH TABLET SITE

SOLICITATION LISTINGS

CONTACTS FAQs

AGENCY 🗷

| MONTGOMERY<br>COUNTY<br><i>Maryland</i>                                                                                                    | Central Vendor Registration System                                 |                                                                      |                                       |                                   |               |                                                                           |                   |                                                             |                                           |                                                                                                 |           |                                         |           |               |          |  |  |  |  |
|----------------------------------------------------------------------------------------------------|--------------------------------------------------------------------|----------------------------------------------------------------------|---------------------------------------|-----------------------------------|---------------|---------------------------------------------------------------------------|-------------------|-------------------------------------------------------------|-------------------------------------------|-------------------------------------------------------------------------------------------------|-----------|-----------------------------------------|-----------|---------------|----------|--|--|--|--|
|                                                                                                    | Vendor Se                                                          | arch                                                                 |                                       | <b></b>                           |               |                                                                           |                   |                                                             |                                           |                                                                                                 |           |                                         |           |               |          |  |  |  |  |
| LOG ON<br>REGISTER<br>LOG OFF                                                                                                    | Search For Loc<br>{LSBRP - S =<br>{MFD - Certifie<br>{*GBCP - Cert | cal Small Bus<br>Self Certified<br>ed as Minority,<br>ified as Green | A list of relevant businesses will be |                                   |               |                                                                           |                   |                                                             |                                           |                                                                                                 |           |                                         |           |               |          |  |  |  |  |
| SEARCH                                                                                                    | 1 to 5 of 5                                                        | to 5 of 5 Previous Next                                              |                                       |                                   |               |                                                                           |                   |                                                             |                                           |                                                                                                 |           | presented. Tou call Export to Excer (II |           |               |          |  |  |  |  |
| LAUNCH TABLET SITE                                                                                                    | LSBRP                                                              | MFD                                                                  |                                       |                                   |               |                                                                           |                   |                                                             |                                           |                                                                                                 |           |                                         |           |               |          |  |  |  |  |
| SOLICITATION<br>LISTINGS                                                                                                    | S (02/09/2012)                                                     | S (02/09/2012) MDOT,MSDC Busi<br>Inc                                 |                                       | iness Promotion Consultants       |               | Norma Byrd<br>8730 Georgia Ave<br>Ste 312<br>Silver Spring, MD, 20910     |                   | (301) 589-0942 M<br>normabyrd@ppci.com<br>www.BPCI.com<br>M |                                           | you choose EXPORT to Excel with                                                                 |           |                                         |           |               |          |  |  |  |  |
| CONTACTS                                                                                                    |                                                                    |                                                                      |                                       |                                   |               |                                                                           |                   |                                                             |                                           | LSBRP/MFD, there will be fields in the                                                          |           |                                         |           |               |          |  |  |  |  |
| FAQs                                                                                                    |                                                                    |                                                                      |                                       |                                   |               |                                                                           | Ai                |                                                             | Excel spreadsheet indicating if the       |                                                                                                 |           |                                         |           |               |          |  |  |  |  |
| AGENCY 1±                                                                                                    | S (02/13/2012)                                                     |                                                                      | Germantown                            | mantown Pharmacy                  |               | Hannah Dibonge<br>19735 Germantown Rd<br>Ste 175<br>Germantown, MD, 20874 |                   | 515-9222 A<br>@verizon.net A<br>pharmacy.com A              | business is LSBRP and/or MFD)             |                                                                                                 |           |                                         |           |               |          |  |  |  |  |
|                                                                                                    | S (08/02/2011)                                                     | MDOT                                                                 | J & E Associ                          | ates                              | Patrice Emery |                                                                           | (301) 494-0400 AI |                                                             | N.                                        |                                                                                                 |           |                                         |           |               |          |  |  |  |  |
|                                                                                                    | NEED HELP?                                                         |                                                                      |                                       |                                   |               | Ste 505<br>Silver Spring, MD, 20910-<br>3496                              |                   | www.jeassociates.com<br>Ak<br>C<br>Ak<br>Si<br>Si<br>(In    |                                           | ervices<br>dministrative<br>onsulting<br>nalytical Studies and<br>iurveys (Consulting)<br>more) |           |                                         |           |               |          |  |  |  |  |
| CHAT NOW                                                                                                    | S (07/26/2010)                                                     |                                                                      | P T Emery A<br>PTE                    | T Emery Associates, Inc.<br>TE    |               | Patrice Emery<br>1400 E W Hwy #1025<br>Silver Spring, MD, 20910           |                   | 509-5545 A<br>associates.com A<br>sociates.com S            | Alcohol and D<br>Abuse Consul<br>Services | Iting                                                                                           |           |                                         |           |               |          |  |  |  |  |
| Image: Section of the section of the section of t |                                                                    |                                                                      |                                       |                                   |               |                                                                           |                   |                                                             |                                           |                                                                                                 |           |                                         |           |               |          |  |  |  |  |
| 📇 🌡 Cut 🛛 🖓                                                                                                    | libri * 11                                                         | · A A =                                                              | = = >>-                               | 📑 Wrap Text 🛛 G                   | eneral        |                                                                           | Norr              | nal Bad                                                     | Good                                      |                                                                                                 | • 💓       | 2                                       | E AutoSum | ` 🖅 🦨         | <b>a</b> |  |  |  |  |
| Paste B                                                                                                    | 7 U - 199 - 1                                                      | ð - A - ≡                                                            |                                       | Merge & Center -                  | %             | and the condition                                                         | al Format Neu     | ral Calculatio                                              | n Check                                   | Cell Inse                                                                                       | rt Det te | Format                                  | Fill *    | Sort & Fin    | d &      |  |  |  |  |
| <ul> <li>Format Painter</li> </ul>                                                                                                    | first in                                                           |                                                                      |                                       |                                   | Number        | Formatting                                                                | g ≠ as Table ≠    | Chiles                                                      |                                           | • •                                                                                             |           | - 4                                     | 2 Clear * | Filter - Sele | ect -    |  |  |  |  |
| Cipboard is                                                                                                    | Font                                                               | - K1                                                                 | Alight                                | ient 18                           | Number        | <sup>1</sup> 8                                                            |                   | stytes                                                      |                                           |                                                                                                 | ens       |                                         |           | aiting        |          |  |  |  |  |
| 88 +                                                                                                    | Jx                                                                 |                                                                      |                                       |                                   |               |                                                                           | 1                 | 1                                                           |                                           |                                                                                                 |           |                                         |           |               |          |  |  |  |  |
|                                                                                                    |                                                                    |                                                                      |                                       | В                                 |               | C                                                                         |                   | E                                                           |                                           | F                                                                                               | Н         | 1                                       | 1         | K             | L        |  |  |  |  |
| 1 CVRS SEARCH - Search For Local Small Business with (/c=948-07)                                                                                                    |                                                                    |                                                                      | 8-07)                                 | 4000555                           |               |                                                                           |                   |                                                             |                                           |                                                                                                 |           |                                         |           |               |          |  |  |  |  |
| 2 COMPANT_NAME                                                                                                    |                                                                    |                                                                      | ADDRES<br>8720 Co                     | ADDRESS                           |               | CITTSTATEZIP<br>Silver Sering MD 20010                                    |                   | EMAIL                                                       |                                           | (201) E80, 0042, V                                                                              | BKP MFD   | ,                                       |           |               |          |  |  |  |  |
| 4 Germantown Pharmacy                                                                                                    |                                                                    |                                                                      | 8730 Ge                               | 19735 Germantown Rd, Sto 175      |               | Germantown MD 20874                                                       |                   | rdibonge@verizon.p                                          | mabyro@ppci.com                           |                                                                                                 | Y         |                                         |           |               |          |  |  |  |  |
| 5 L& E Associates                                                                                                    |                                                                    |                                                                      |                                       | 8601 Georgia Ave. Ste 505         |               | Silver Spring MD, 20874                                                   |                   | emery natrice@ieas                                          | sociates com (301) /94 0/0                |                                                                                                 | v         |                                         |           |               |          |  |  |  |  |
| 6 PT Emery Associates, Inc.                                                                                                    |                                                                    |                                                                      |                                       | 1400 F W Hwy #1025                |               | Silver Spring, MD, 20910-5450                                             |                   | pemery@pteassocial                                          | ates.com (301) 509-5545                   |                                                                                                 |           |                                         |           |               |          |  |  |  |  |
| 7 VICCS Inc                                                                                                    |                                                                    |                                                                      | 11821 P                               | 11821 Parklawn Drive, Suite 224   |               | Rockville MD 20852                                                        |                   | suetuckley@vices.co                                         | m                                         | (301) 984-1355 Y                                                                                |           |                                         |           |               |          |  |  |  |  |
| 8                                                                                                    |                                                                    |                                                                      | and a rest                            | autora Furkiuwii Drive, Juite 224 |               | NUCKVIIIC, MD, 20852                                                      |                   | sueruckiey sueruckiey@viccs.co                              |                                           |                                                                                                 |           |                                         |           |               |          |  |  |  |  |
| 9                                                                                                    |                                                                    |                                                                      |                                       |                                   |               |                                                                           |                   |                                                             |                                           |                                                                                                 |           |                                         |           |               |          |  |  |  |  |
| 10                                                                                                    |                                                                    |                                                                      |                                       |                                   |               |                                                                           |                   |                                                             |                                           |                                                                                                 |           |                                         |           |               |          |  |  |  |  |
| 11                                                                                                    |                                                                    |                                                                      |                                       |                                   |               |                                                                           |                   |                                                             |                                           |                                                                                                 |           |                                         |           |               |          |  |  |  |  |

Searches can be modified to filter for Minority/Female/Disabled-owned firms (regardless of location) or for all firms (regardless of location and/or minority status).

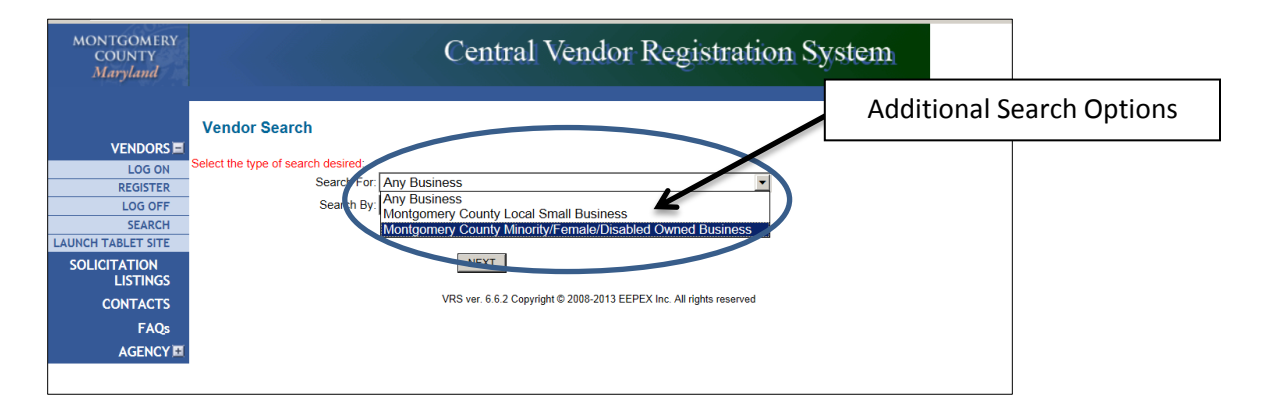

## **Additional Searches**

If you know the name of a company and want to determine if it is a local small business, an MFD firm or a Green Certified Business, you would search for that specific company.

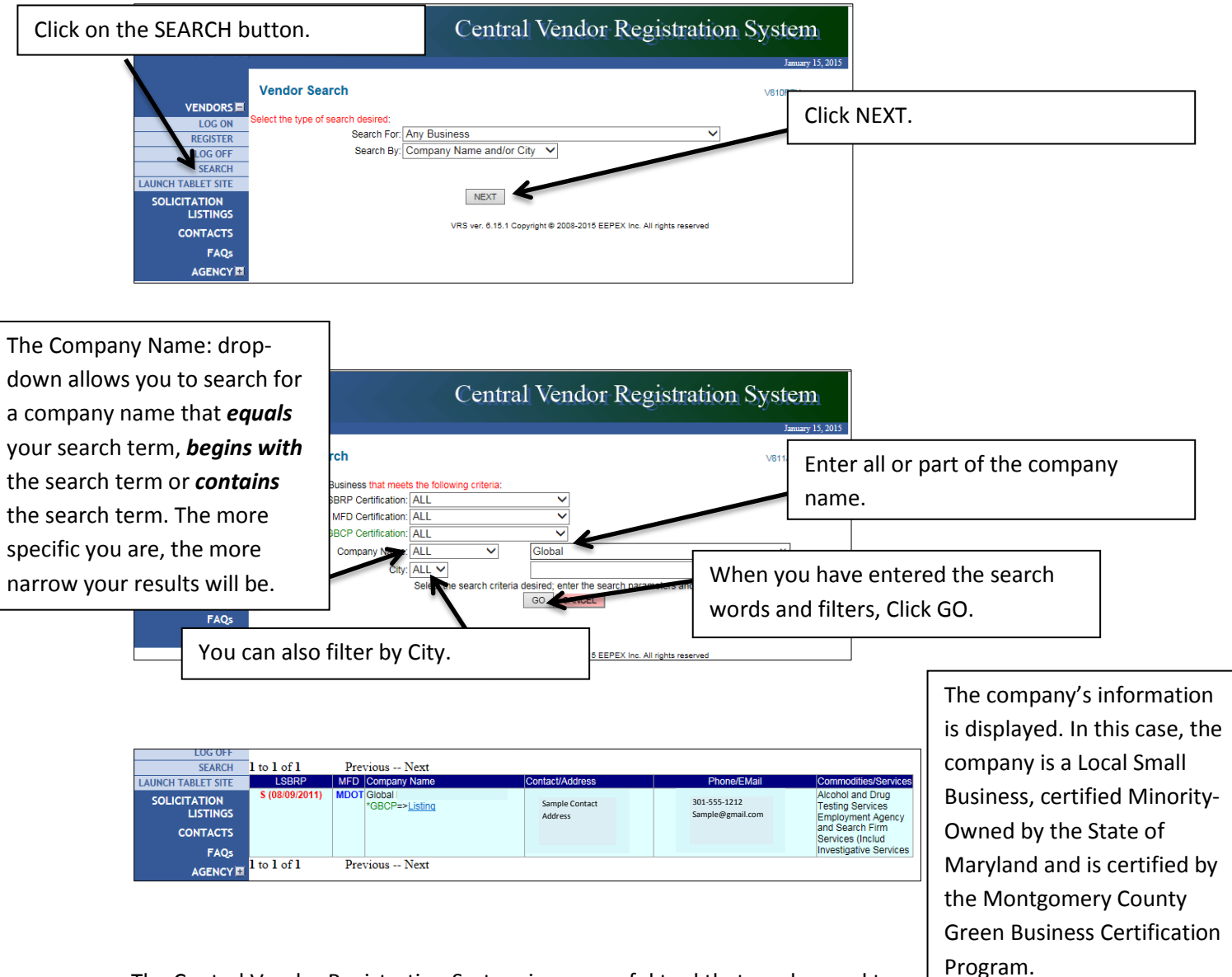

The Central Vendor Registration System is a powerful tool that can be used to locate vendors in a variety of ways. Explore the options to see how to make this tool work for you.